## To show the value of a specified cell in a grid theme

- 1 Click on the grid themes you want to identify cell values for, to make them active.
- 2 Click on the Identify tool ①.
- 3 Click on a cell in the view.

The Identify Results dialog will display. On the left, it shows the names of the active grid themes and the x and y coordinates of the center of the cell. On the right, it shows the cell value and any other attributes for the cell. If you have more than one active theme, select a different item on the left side of the dialog to change the information shown on the right.